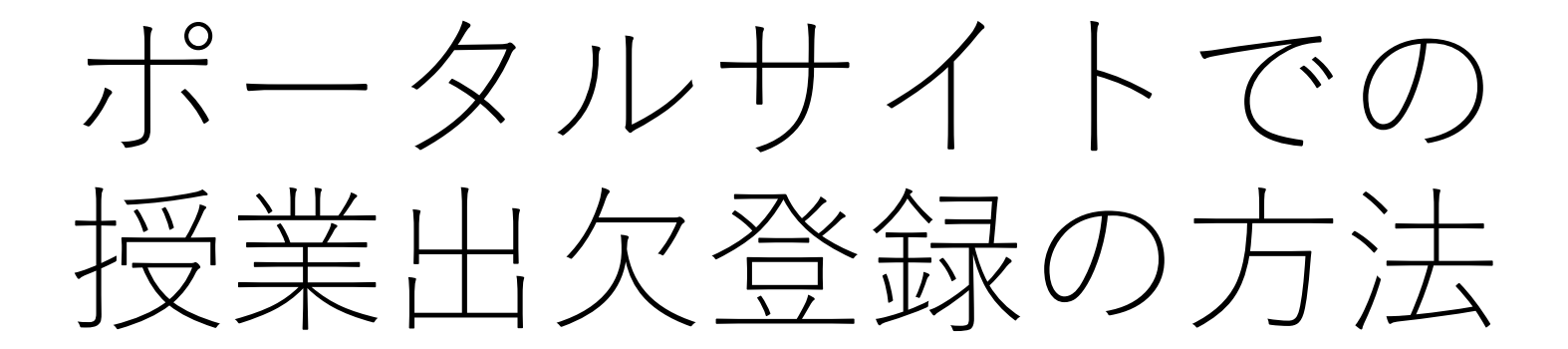

# 出欠登録のお願い

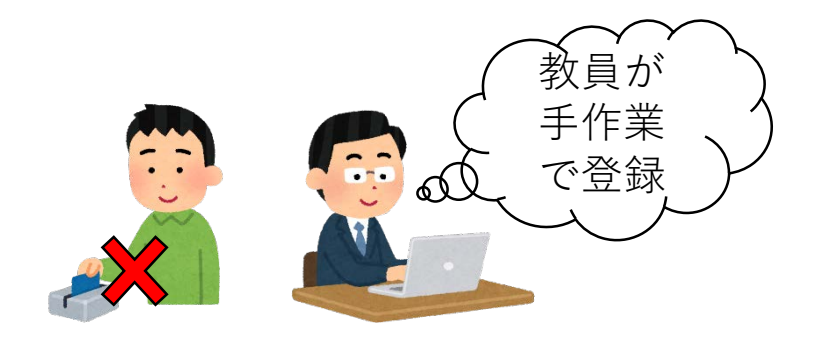

- 単位認定のためには、大学設置基準第21条で指定されている時間の学修を学生が行う必要があります。授業への出欠状況の登録は、学生の学修時間の確認・証明を目的に実施されています。
- 本学では教室に設置のカードリーダに学生証を通すことで出欠確認を行っていますが、遠隔授業期間にあってはこの方法を取ることができません。
- ・授業担当の先生方には、毎授業への学生の出欠状況を ポータルサイトに登録いただくようお願いします。

## 出欠管理用画面の表示

| 教職員ポータルサイト                                   | ①ポータルサイト                                                             |
|----------------------------------------------|----------------------------------------------------------------------|
| 管理画面 ログイン                                    | にログインします                                                             |
| ユーザーID                                       | ユーザーIDとパスワード                                                         |
| パスワード                                        | がわからない方は事務局                                                          |
| ロジイン                                         | にご確認ください。                                                            |
| <b>教職員ポータルサイト</b> 現在大き<br>→ ホーム メートフォリオ く 学生 | <ul> <li>■ にて 作業中です。大学</li> <li>② 「授業情報」</li> <li>を選択します。</li> </ul> |
| トップ カリキュラム 履修名簿日                             | ③<br>「出欠管理」<br>を選択します。                                               |

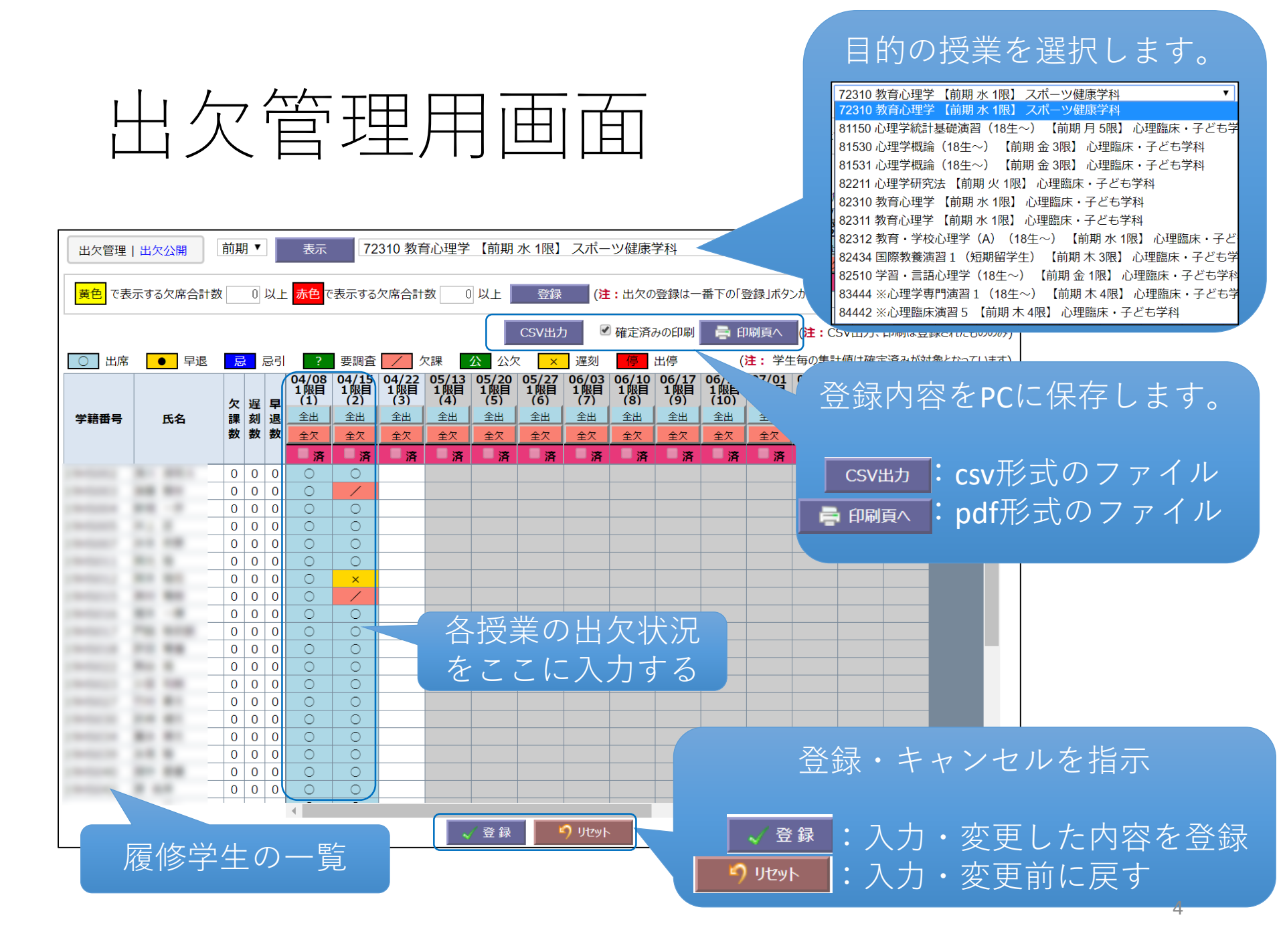

### 出欠状況の入力方法

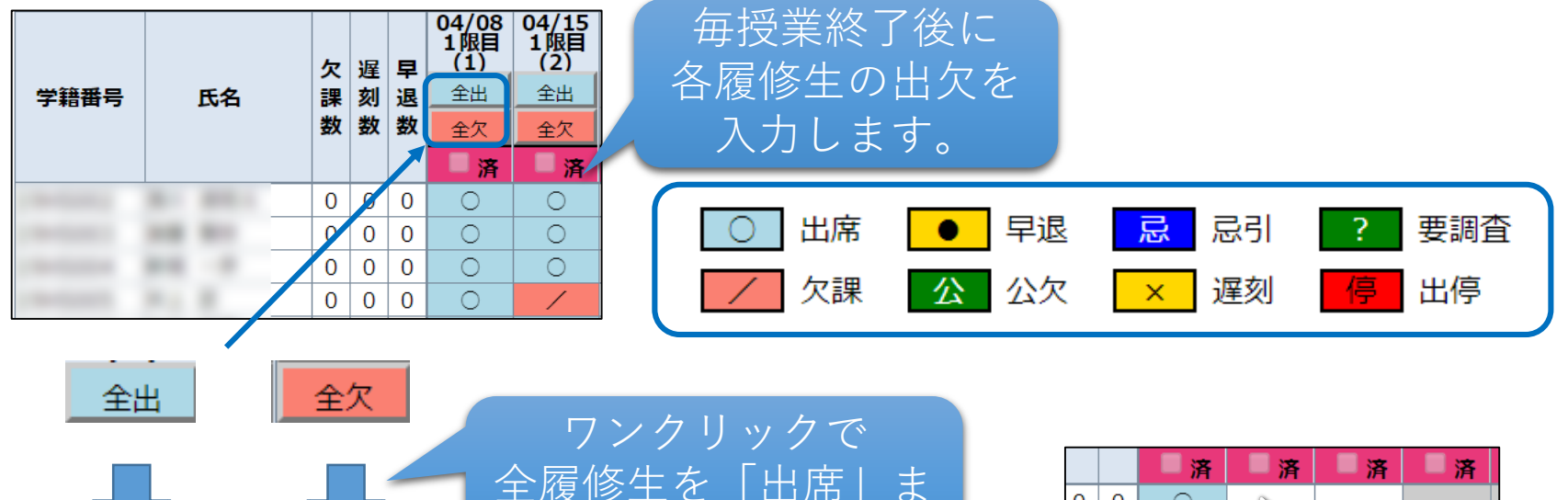

たは「欠課」にします

/

/

/

/

履修生別に出欠状況を 入力・変更する場合は 該当するセルで<u>右クリック</u> して「出席」や「欠課」を 選びます。「公欠」や「遅 刻」等もここで選べます。

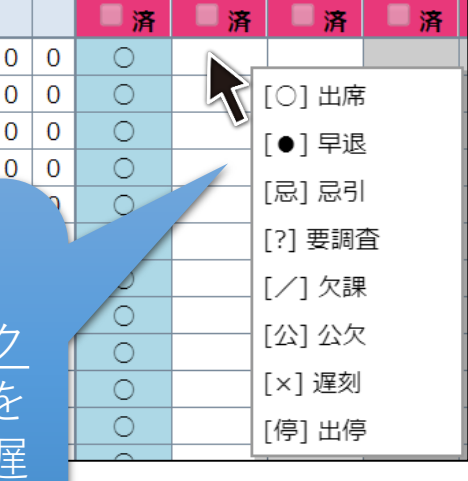

#### 入力データの登録と公開

#### 全員分の出欠情報 を入力したら・・・

|      |           | 欠 | 遅 | 早 | 04/08<br>1限目<br>(1) | 04/15<br>1限目<br>(2) |
|------|-----------|---|---|---|---------------------|---------------------|
| 学籍番号 | 氏名        | 課 | 刻 | 退 | 全出                  | 全出                  |
|      |           | 数 | 数 | 数 | 全欠                  | 全欠                  |
|      |           |   |   |   | 高                   | 高                   |
|      | Res and a | 0 | 0 | 0 | 0                   | 0                   |
|      | 10.01     | 0 | 0 | 0 | 0                   | /                   |
|      | B-B - P   | 0 | 0 | 0 | 0                   | 0                   |
|      | P1 8      | 0 | 0 | 0 | 0                   | 0                   |
|      | 10.08     | 0 | 0 | 0 | 0                   | 0                   |
|      | ALC 18    | 0 | 0 | 0 | 0                   | 0                   |
|      | ALC: 101  | 0 | 0 | 0 | 0                   | ×                   |
|      | ALC 184   | 0 | 0 | 0 | 0                   | /                   |
|      | B1 - B    | 0 | 0 | 0 | 0                   | 0                   |
|      | PH 818    | 0 | 0 | 0 | 0                   | 0                   |
|      | 10.00     | 0 | 0 | 0 | 0                   | 0                   |
|      | Res III   | 0 | 0 | 0 | 0                   | 0                   |
|      | 1.00 0.00 | 0 | 0 | 0 | 0                   | 0                   |

(1)「済」にチェックを入れます。
 入れずに登録しても「仮登録」の状態となり、
 他の教職員や学生に公開されません。

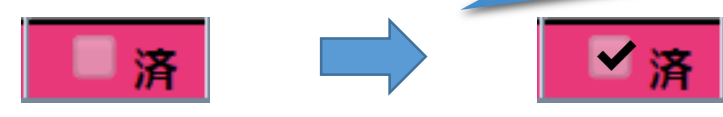

※ 履修登録期間中(5/31まで)は「済」に できません。

② 画面下部の「登録」をクリックし, 確認ダイアログで「OK」を選びます。

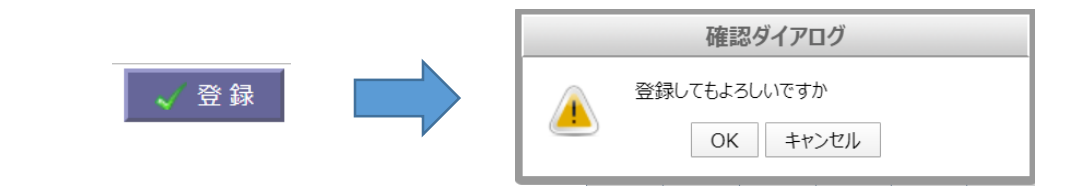

#### 出欠登録の留意点

- 授業終了後すみやかに出欠状況を必ず入力し、
   「済」にチェックを入れ忘れないようしてください。
- 非同期型(オンデマンド)授業では、授業後の課題や
   小テストへの参加状況に基づいて登録してください。
- 出欠情報は担任教員による学生指導に利用されます。
   また、保護者や入国管理局(留学生の場合)にも通知 される重要な情報です。
- 単位認定試験の受験には原則、当該科目の総授業時間数の3分の2以上の出席が必要です。